# HƯỚNG DẪN NỘP HỒ SƠ TRỰC TUYẾN TRÊN CỔNG DỊCH VỤ CÔNG TRỰC TUYẾN TỈNH HẬU GIANG

| 1. | Đăı | ng ký tài khoản                                      | 2  |
|----|-----|------------------------------------------------------|----|
| 1  | .1  | Đăng ký tài khoản công dân                           | 2  |
| 1  | .2  | Đăng ký tài khoản doanh nghiệp                       | .4 |
| 2. | Nộj | p hồ sơ trực tuyến                                   | 5  |
| 3. | Qua | ản lý hồ sơ đã nộp                                   | 6  |
| 4. | Tha | anh toán phí/lệ phí (cho hồ sơ nộp trực tuyến mức 4) | 7  |
| 5. | Tra | cứu hồ sơ                                            | 8  |
| 6. | Xer | m hướng dẫn Video trực tiếp trên Web                 | 8  |

### Đối tượng sử dụng:

Tài liệu này hướng dẫn sử dụng cho Công dân và Doanh nghiệp biết cách nộp, quản lý và theo dõi hồ sơ nộp trực tuyến mức độ 3 và 4 trên cổng dịch vụ công trực tuyến tỉnh Hậu Giang. Tại địa chỉ: <u>https://dichvucong.haugiang.gov.vn</u>

### 1. Đăng ký tài khoản

Cá nhân hay doanh nghiệp muốn nộp được hồ sơ trực tuyến mức độ 3 và 4 trên hệ thống cổng dịch vụ công trực tuyến tỉnh Hậu Giang trước tiên cần phải đăng ký tài khoản.

### 1.1 Đăng ký tài khoản công dân

**Bước 1:** Truy cập vào Cổng dịch vụ công trực tuyến tại địa chỉ: <u>https://dichvucong.haugiang.gov.vn</u>

Mở trình duyệt web (nên sử dụng trình duyệt web firefox hoặc chrome) và nhập địa chỉ vào thanh địa chỉ "dichvucong.haugiang.gov.vn" bấm Enter

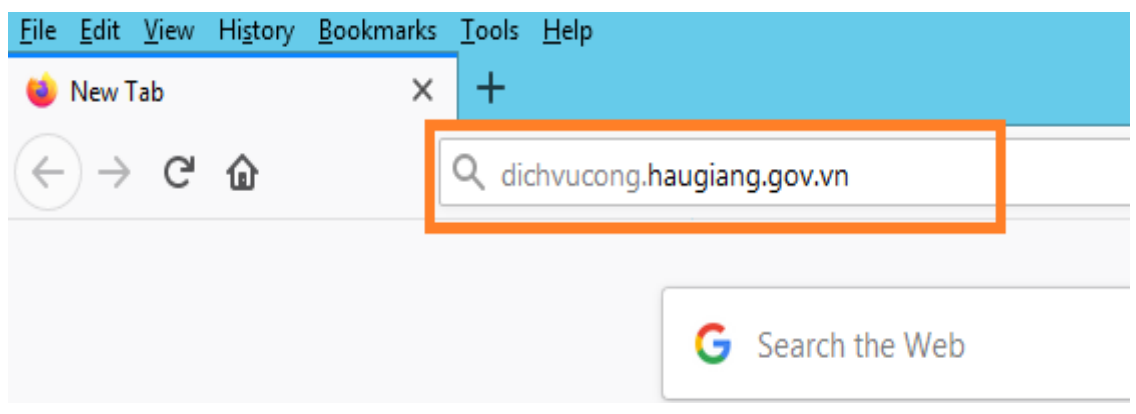

**Bước 2:** Bấm vào nút "*Đăng ký*" để đi đến màn hình đăng ký.

| The Fore Tiest History Bookmark        | . <u>1</u> 0013 <u>11</u> 0 | Ψ                                                      |              |                           |            |            |            |        |       |      | Ľ       | -   - |
|----------------------------------------|-----------------------------|--------------------------------------------------------|--------------|---------------------------|------------|------------|------------|--------|-------|------|---------|-------|
| 👲 Cống DVC trực tuyến Tính Hậu 🗴       | +                           |                                                        |              |                           |            |            |            |        |       |      |         |       |
| $(\leftarrow)  ightarrow$ C $(\Delta)$ | 🗊 🔒 h                       | ttps://dichvucong. <b>haugiang.gov.vn</b> /#/thu-tuc-h | hanh-chinh?p | page=1&renew=57           |            | ⊠ ☆        |            | III\ 🗊 | ۵ 🏅   | ( 1  | ۵       | ) 🥭   |
| CÔNG DỊ<br>TỉNH Hậu g                  | CH VI<br>IANG               | Ų CÔNG TRỰC TUYẾN                                      |              |                           | Bấm v      | ào nút đăn | g ký 💶     |        | Đăng  | nhập | Đă      | ng ký |
| THỦ TỤC HÀNH CHÍNH                     | TRA CỨU HỜ                  | Ô SƠ HƯỚNG DẪN SỬ DỤNG HỎI ĐÁP                         | KIOSK        | ĐÁNH GIÁ CÁN BỘ           | THỐNG KÊ K | HẢO SÁT    |            |        |       |      |         |       |
| Cơ quan quản lý                        | ~                           | DANH SÁCH THỦ TỤC HÀNH CHÍNH                           | Tìm kiếm the | eo tên thủ tục, mã thủ tự | ục         |            |            |        |       |      |         | ۹     |
| Ban Quản lý các Khu công ng            | jhiệp 68                    |                                                        |              |                           |            |            |            |        |       |      |         |       |
| Ban Quản lý khu Nông nghiệ             | p ứn 8                      | Chọn cơ quan quản lý                                   | •            | Chọn lĩnh vực             |            | •          | Chọn mức đ | ŷ      |       |      |         | •     |
| Sở Công thương                         | 123                         | STT Mã thủ tục                                         |              | Tên thủ tục               |            | L          | ĩnh vực    | М      | ức độ |      | Thao tá | c     |

**Bước 3:** Chọn phương thức đăng ký "*Công dân*" và xác minh bằng "*Thuê bao di động*"

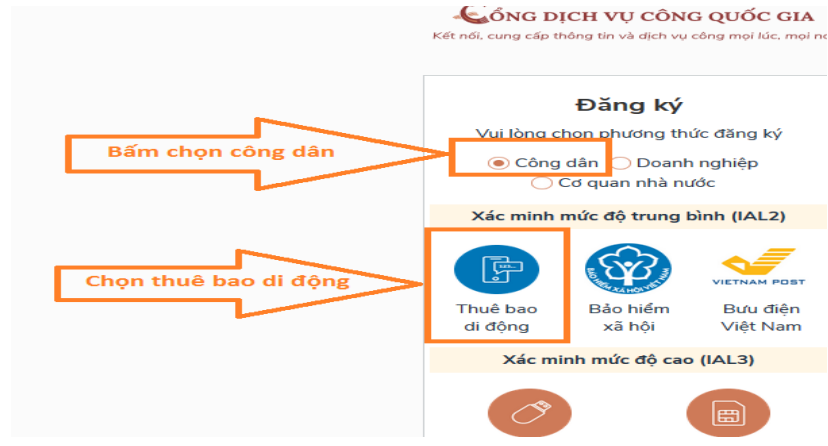

Bước 4: Điền đầy đủ thông tin (Email: không bắt buộc)

| (Chi danh cho công dan)               |                                          |
|---------------------------------------|------------------------------------------|
| Tên đăng nhập (Số CMT/CCCD) *         |                                          |
| Nhập số CMT/CCCD                      | Nhập số CMND của người đăng ký           |
| Họ tên *                              | Nhập họ tên đầy đủ và chính xác          |
| Nhập họ tên                           | theo giấy CMND                           |
| Ngày sinh *                           |                                          |
| dd/mm/yyyy                            | Nhập ngày sinh đúng với CMND             |
| Số điện thoại *                       |                                          |
| Nhập số điện thoại                    | Nhập số điện thoại đã được đăng ký thông |
| Email                                 |                                          |
| Nhập email của bạn 🛛 🛁                | Nhập Email                               |
| Nhập mã xác thực *                    |                                          |
| Nhập mã xác thực                      | Nhập mã xác thực                         |
| Bằng cách phấp vào Đặng ký hạp đồng v | 4                                        |
| với Điều khoản, Chính sách chia sẻ    | 7                                        |
| thông tin của chúng tôi.              |                                          |
| Đăng ký                               | Bấm nút đăng ký                          |

**Ghi chú:** Trường hợp số thuê bao di động chưa đăng ký tên thuê bao hoặc đã đăng ký nhưng thông tin chưa chính xác theo giấy CMND thì sẽ không đăng ký được tài khoản. Trường hợp này công dân cần đến nhà cung cấp dịch vụ mạng di động đang dùng để cập nhật lại thông đăng ký số thuê bao theo đúng giấy CMND. Sau đó, thực hiện đăng ký lại tài khoản theo hướng dẫn như trên.

#### 1.2 Đăng ký tài khoản doanh nghiệp

Bước 1 và Bước 2 giống với đăng ký tài khoản công dân.

**Bước 3:** chọn phương thức đăng ký "*Doanh nghiệp*" và xác minh bằng "*USB ký số*"

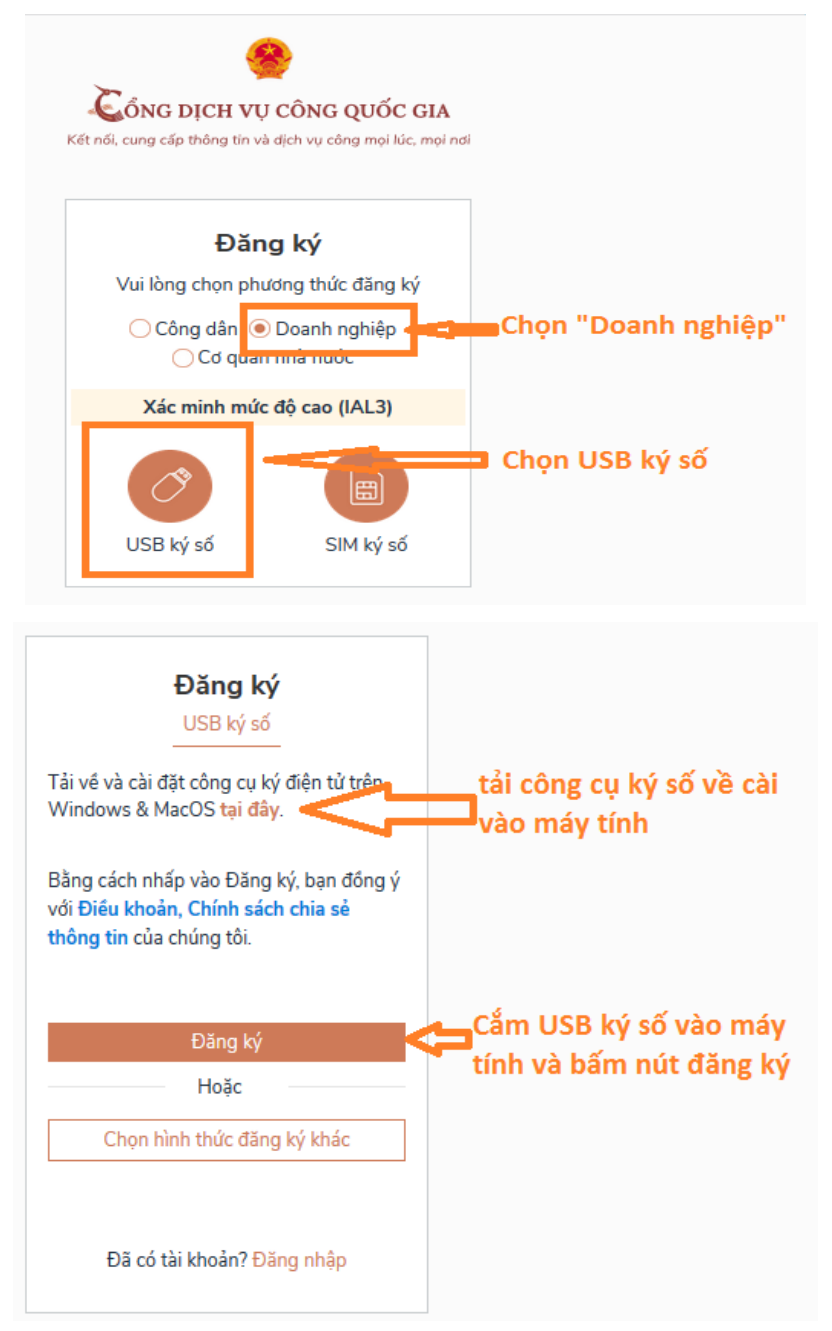

Ghi chú: Doanh nghiệp cần phải có USB ký số mới đăng ký được tài khoản.

#### 2. Nộp hồ sơ trực tuyến

Sau khi đăng ký thành công tài khoản thì công dân, doanh nghiệp đăng nhập vào hệ thống để tìm thủ tục cần nộp hồ sơ trực tuyến và tiến hành nộp hồ sơ.

**Bước 1:** Truy cập địa chỉ <u>https://dichvucong.haugiang.gov.vn</u> bấm "Đăng nhập":

| ← → ♂ ✿                                                      | Image: state of the state of the s | 70% … 🛛 🟠         | III\ 🗉 🔹 🏅 | 🕻 🖍 🛞 🙆 🥭    |
|--------------------------------------------------------------|----------------------------------------------------------------------------------------------------|-------------------|------------|--------------|
| 😤 Cổng DVC trực tuyến Tỉnh Hậu >                             | +                                                                                                    |                   |            |              |
| $\leftarrow \rightarrow  c                                 $ | 0 A https://dichvucong.haugiang.gov.vn/#/thu-tuc-hanh-chinh?page=1&renew=57                                                                                                    | ♡ ☆               | III\ 🗉 🛎 🎽 | / 🖗 🙆 🥭      |
| CÔNG DỊ<br>TỉNH HẬU C                                        | <mark>CH VỤ CÔNG TRỰC TUYẾN</mark><br>Iang                                                                                                    | Bấm nút đăng nhập | Đăng r     | ihập Đăng ký |
| THỦ TỤC HÀNH CHÍNH                                           | TRA CỨU HỒ SƠ HƯỚNG DẪN SỬ DỤNG HỎI ĐÁP KIOSK ĐÁNH GIÁ CÁN BỘ                                                                                                    | THỐNG KÊ KHẢO SÁT |            |              |
| 🏦 Cơ quan quản lý                                            | V DANH SÁCH THỦ TỤC HÀNH CHÍNH Tìm kiếm theo tên thủ tục, mã thủ t                                                                                                    | ục                |            | Q            |
| Ban Quản lý các Khu công n                                   | hiệp 68                                                                                                    |                   |            |              |

Bước 2: Nhập thông tin đăng nhập:

| f                | Dăng     | nhập      |              |   |
|------------------|----------|-----------|--------------|---|
| CMT/CCCD         | Usb      | ký số     | Sim ký số    | 5 |
| Tên đăng nhập    |          |           |              |   |
| Nhập CMT/CCCD    |          |           |              |   |
| Mật khẩu         |          |           |              |   |
| Nhập mật khẩu    |          |           |              |   |
| Nhập mã xác thực |          |           |              |   |
| Mã xác thực      |          | ¢ZI       | 4 <b>q</b> 8 | 2 |
|                  | Quên n   | nật khẩu  | 2            |   |
|                  | Đăng     | nhập      |              |   |
| Chưa c           | ó tài kh | ioản? Đăi | ng ký        |   |

Bước 3: Tìm kiếm dịch vụ công trực tuyến mức 3 hoặc 4 cần nộp:

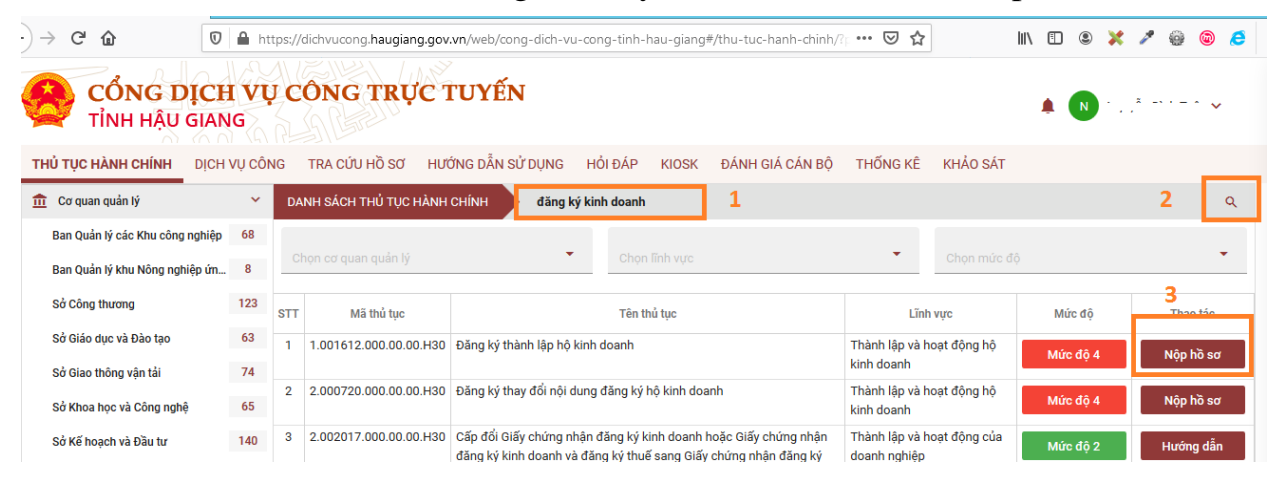

**Bước 4:** Điền đầy đủ thông tin và biểu mẫu điện tử (nếu có) sau đó bấm nút **"Lưu"** để lưu hồ sơ, tiếp theo bấm nút **"Gửi hồ sơ"** để nộp hồ sơ.

| Tỉnh/Thành phố *:                                                                                        | Tỉnh Hậu Giang                                                     | •                                                                   | Quận/Huyện *:                   | Thành phố Vị Thanh                  | ÷                              | Xã/Phường *:                   | Phường I                |            |         | •   |
|----------------------------------------------------------------------------------------------------|--------------------------------------------------------------------|---------------------------------------------------------------------|---------------------------------|-------------------------------------|--------------------------------|--------------------------------|-------------------------|------------|---------|-----|
| Số điện thoại *:                                                                                         | <b>.</b>                                                           | C.                                                                  | Địa chỉ email :                 |                                     |                                |                                |                         |            |         |     |
| 🖈 Tên hồ sơ                                                                                              |                                                                    |                                                                     |                                 |                                     |                                |                                |                         |            |         | ^   |
| Nhập tân hồ sơ                                                                                           |                                                                    |                                                                     |                                 |                                     |                                |                                |                         |            |         |     |
| Đăng ký thành lập hộ kinh doanh cho ông/bả                                                               | Hour Dr. Dr. a                                                     |                                                                     |                                 |                                     |                                |                                |                         |            |         |     |
|                                                                                                    |                                                                    |                                                                     |                                 |                                     |                                |                                |                         |            |         | đ   |
| Thành phần hồ sơ                                                                                         |                                                                    |                                                                     |                                 |                                     |                                |                                |                         |            |         | ~   |
| 1 Giếu đề nghị đặng ký bộ kinh doạnh (M)                                                                 | (Réa khai tara taréa)                                              |                                                                     |                                 |                                     |                                |                                |                         | -          | •       | -   |
| <ol> <li>Olay de right dang ky nó kinn doann. (-)</li> </ol>                                             | (ban khai tiýc tuyen)                                              |                                                                     |                                 |                                     |                                |                                |                         |            | -       | -   |
| <ol> <li>Danh sách các cá nhân góp vốn thành lập</li> </ol>                                              | o hộ kinh doanh (Bán khai trực tu                                  | iyên)                                                               |                                 |                                     |                                |                                |                         |            | •       | -   |
| <ol> <li>Bản sao hợp lệ Thể căn cước công dân</li> </ol>                                                 | <b>"</b> )                                                         |                                                                     |                                 |                                     |                                |                                |                         | •          | Þ       |     |
| 4. Chứng minh nhân dân (*)                                                                               |                                                                    |                                                                     |                                 |                                     |                                |                                |                         | •          | Þ       |     |
| 5. Hộ chiếu còn hiệu lực của cá nhân thành                                                               | lập hộ kinh doanh đối với hộ kinl                                  | h doanh do nhóm cá nhân thành lậ                                    | p của cá nhân đối với hộ kinh c | doanh do cá nhân thành lập hoặc đại | diện hộ gia đỉnh đối với trườn | g hợp hộ kinh doanh do hộ gia  | định thành lập 🕐        | 0          |         |     |
| <ol> <li>Kèm theo Giấy đề nghị đảng ký hộ kinh d<br/>nhân về việc thành lập hộ kinh doanh đối</li> </ol> | oanh phải có bản sao hợp lệ Thi<br>với trường hợp hộ kinh doanh do | ê căn cước công dân hoặc Chứng r<br>nột nhóm cá nhân thành lập. (*) | ninh nhân dân hoặc Hộ chiếu     | còn hiệu lực của các cá nhân tham g | ịa hộ kinh doanh hoặc người    | đại diện hộ gia đỉnh và bản sa | o hợp lệ biên bản họp n | hóm cá 🚹   | -       |     |
| 7. Thành phần khác                                                                                       |                                                                    |                                                                     |                                 |                                     |                                |                                |                         | •          | Þ       |     |
| Dịch vụ chuyển phát kết quả                                                                              |                                                                    |                                                                     |                                 |                                     |                                | N                              | ận kết quả trực tiếp (  | ) Nhận kết | quả tại | nhà |
|                                                                                                    |                                                                    |                                                                     |                                 | -                                   |                                |                                |                         |            |         | 5   |
|                                                                                                    |                                                                    |                                                                     | 🗎 Luu                           | 🔦 Quay lại                          |                                |                                |                         |            |         |     |
|                                                                                                    |                                                                    |                                                                     |                                 |                                     |                                |                                |                         |            |         |     |

## 3. Quản lý hồ sơ đã nộp

Hồ sơ đã nộp thành công thì công dân và doanh nghiệp có thể theo dõi, quản lý hồ sơ (danh sách hồ sơ đã nộp, xem yêu cầu nộp phí, nhật ký xử lý, biên lai nộp phí,...) như hình bên dưới.

| ¢ | ) → ୯ w            | U                    | https://dichvucong.ha          | ugiang.gov.vn/web/cong-dich-      | vu-cong-tinh-hau-giang/dic | h-vu-cong#/danh-sa 🚥 🕑 | র ∭\ 🗉      | S 🗶 🗸          | 1 W 🖉 🦉 |
|---|--------------------|----------------------|--------------------------------|-----------------------------------|----------------------------|------------------------|-------------|----------------|---------|
|   | CÔNG I<br>TỉNH HẬU | D <b>ICI</b><br>GIAN | H VỤ CÔNG T<br><sup>NG 1</sup> | RỰC TUYẾN                         |                            |                        |             | N <sup>1</sup> | ····· , |
|   | THỦ TỤC HÀNH CHÍNH | DİCH                 | VỤ CÔNG TRA CỨU HỒ             | SƠ HƯỚNG DẪN SỬ DỤNG              | HỔI ĐẤP KIOSK Đ            | ÁNH GIÁ CÁN BỘ THỐNG   | KÊ KHẢO SÁT |                |         |
|   | + Thêm mới hồ sơ   |                      | Ηὂ SƠ ΜỚΙ Tìm k                | iếm theo tên hồ sơ, mã hồ sơ, têi | n thủ tục, chủ hồ sơ       |                        |             |                |         |
| 8 | Hồ sơ mới          | 0                    | STT                            | Thủ tục                           | Cơ quan giải quyết         | Ngày tạo               | Ngày gửi    | Tình trạng     | J Th    |
| L | Nộp trực tuyến     | 0                    |                                |                                   | Khôn                       | g có hồ sơ nào         |             |                |         |
|   | Chờ tiếp nhận      | 0                    |                                |                                   |                            |                        |             |                |         |
|   | Yêu cầu hoàn thiện | 0                    | Tổng số <b>0</b> hồ sơ.        |                                   |                            |                        |             |                |         |
| 2 | BỔ SUNG HỒ SƠ      | 0                    | chon chức r                    | năng tương ứng ở                  | tể quản lý các hồ          | ò sơ đã nôp            |             |                |         |
|   | NGHĨA VỤ TÀI CHÍNH | 0                    |                                |                                   |                            |                        |             |                |         |
|   | THANH TOÁN PHÍ     | 0                    |                                |                                   |                            |                        |             |                |         |
| B | THỤ LÝ HỒ SƠ       | 1                    |                                |                                   |                            |                        |             |                |         |
| B | HOÀN THÀNH THỤ LÝ  | 0                    |                                |                                   |                            |                        |             |                |         |
|   | νο δυ τία          | n                    |                                |                                   |                            |                        |             |                |         |

### 4. Thanh toán phí/lệ phí (cho hồ sơ nộp trực tuyến mức 4)

**Bước 1**: Bấm **'Thanh toán phí'** trong menu bên trái, chọn hồ sơ có yêu cầu thanh toán, sau đó bấm nút **'Thanh toán trực tuyến'** 

| THỦ TỤC HÀNH CHÍN                                                                  | ΝΗ <b>ΟΙCΗ VỤ CÔNG</b> TRA CỨU HỒ SƠ HƯỚNG DẪN SỬ DỤNG HỎI ĐẮP KIOSK ĐẢNH GIÁ CÁN BỘ THỔNG KẾ KHẢO S.                                                                                                    | έτ.        |
|------------------------------------------------------------------------------------|----------------------------------------------------------------------------------------------------|------------|
| + Thêm mới hồ s                                                                    | en CHI TIẾT Hỗ Sơ Cấp giấy phép vuất hản tài liệu không kính doanh                                                                                                    | 👟 Quay lai |
| 🖺 ΗδιεσιΜάτ                                                                        | 2 Thông tin chung hỗ sơ                                                                                                    | *          |
| <ul> <li>Bố SUNG Hồ SƠ</li> <li>NGHĨA VỤ TÀI CHÍNH</li> </ul>                      | 0         Mã hỗ sơ:         000.00.12.H20-200608-0003         Ngày gửi trực tuyến:         08/06/2020 11:21:54           0         Cơ quan:         Số Thông tín và Truyền thông         Ngày tiếp nhận:           1         Trặng trái:         Cho thanh toán         Ngày neh trái |            |
| THANH TOÁN PHÍ<br>Yếu cầu thanh toán                                               | 1 CHUẨN BỊ HỒ SƠ THÀNH PHÂN HỎ SƠ THANH TOAN                                                                                                    |            |
| Chờ xác nhận thanh toán<br>Thụ Lý Hỗ Sơ                                            | 0<br>Chọn phương thức thanh toán<br>1                                                                                                    |            |
| <ul> <li>HOÀN THÀNH THỤ LÝ</li> <li>RÚT HỒ SƠ</li> <li>KHÔNG GIÁI QUYẾT</li> </ul> | 1         1           0         Lé phí thủ tục           0         Lé phí: 15.000 vnđ           0         Lé phí: 15.000 vnđ                                                                                                    | ~          |
| TRA CÚU HÀ SƠ                                                                      | Tếng:     15.000 vnd     Đã tạm nộp:     0 vnd       Côn phải nộp:     15.000 vnd       Ghi chủ:     Nhập phải đách vụ người làm thủ tục phải trả       Lựa chọn hình thức thanh toán:       Tranh toạn trực tayên       2       Tranh toạn trực tayên       3                        |            |
|                                                                                    | TRAO ĐỔI         NHÃT KÝ SIÝA ĐỔI           ✔         Trao đổi với cón bộ xử lý                                                                                                    |            |

**Bước 2:** Chọn một thẻ tín dụng quốc tế hoặc thẻ ATM ngân hàng, sau đó bấm nút **'Thanh toán'** 

|                      |           | -         | 1.0             | 15-400 hijder 19-400 | protein de suite | p=+11/*+1    | Scrifters Scriptions                           |                    |
|----------------------|-----------|-----------|-----------------|----------------------|------------------|--------------|------------------------------------------------|--------------------|
|                      | KEYP      | AY        | 0               | nic anda<br>Telescon | -@:              | in tradition | (C) Materiality                                |                    |
|                      |           |           |                 |                      |                  |              |                                                | -                  |
|                      | 🕨 Thể T   | ĩn dụng ≗ | Ghi nợ qu       | uốc tế 🥠             |                  |              | Thông tin thanh toán                           |                    |
|                      |           | VISA      | 233             | Constanting          |                  |              | 1000                                           |                    |
| chọn ngân hàng tương | ứng Thẻ A | TM nội đị | a & Intern      | et Bankir            | ig (7)           |              | KEYPAY                                         |                    |
|                      |           | <u></u>   |                 | VeterBord            | Secondard        | citizaceta.  | Reypay Test                                    |                    |
|                      | BIDV&     | manuell   |                 | C OCLASS BASIS       | Vation           | VIB          | Wedonning sustainers                           |                    |
|                      | MB        |           | <b>VTP</b> Back | ACB                  |                  |              | Gialtitidon rang 11,000 Vhiệ<br>No tá đon năng |                    |
|                      | HOBank    |           |                 | <b>M</b> SHB         | ScAllenk         | •            |                                                |                    |
|                      |           |           | -               | OOCB                 | O DONGA          | 0            | Tông giá trị đơn hàng<br>15,000 Vitêl          |                    |
|                      | 6         | and       |                 |                      |                  |              | · Ban storg ) vit Bika insån vå storn såst     | bẩm nút thanh toán |
|                      |           |           |                 |                      |                  |              | Thanh to be                                    | 1                  |
|                      |           |           |                 |                      |                  |              | Contraction Contraction                        |                    |
|                      |           |           |                 |                      |                  |              |                                                |                    |

| Mət köt nöl. Moi thanh toán.                                                                      | Bon hàng ::     add_by_keypay       Giá trị thanh tośn ::     15,000.00 VND       Nhà cung cấp dịch vụ ::     KEYPAY                         |                    |
|---------------------------------------------------------------------------------------------------|----------------------------------------------------------------------------------------------------|--------------------|
| [                                                                                                 | Chon phương thức thanh toán<br>Thế quốc tế :: VISA 😂 🧮 🚺<br>Thế ATM, tải khoản mớ tại Ngắn hàng Việt Nam<br>Chon ngôn bảng :: Spartlie/ Card | Smartlink card     |
| Chú ý: Thể phải được<br>đăng ký Internet<br>Banking cho số thể<br>mới thực hiện được<br>giao dịch | Nhập tên chủ thẻ ::                                                                                                    | 9204 BOOD 0000 000 |

Bước 3: Nhập thông tin thẻ chính xác, sau đó bấm nút 'Thanh toán'

Bước 4: Nhập OTP và mã capcha, bấm nút "Thanh toán" để hoàn thành.

### 5. Tra cứu hồ sơ

Công dân và Doanh nghiệp có thể tra cứu xem tình trạng hồ sơ sau khi nộp bằng cách Đăng nhập vào hệ thống để xem chi tiết hồ sơ hoặc vào menu 'Tra cứu hồ sơ' như hình bên dưới để xem tình trạng giải quyết hồ sơ.

| 😁 Cổng DVC trực tuyến Tỉnh Hậu | × +           |                               |                                                                        |                                  |                                         |                                                                |                                  |     |
|--------------------------------|---------------|-------------------------------|------------------------------------------------------------------------|----------------------------------|-----------------------------------------|----------------------------------------------------------------|----------------------------------|-----|
| ← → ♂ ଢ                        | 🛛 🔒 https://e | dichvucong.haugiang.          | gov.vn/web/cong-dich-vu-                                               | -cong-tinh-ha                    | u-giang/tra                             | cuu-ho-so                                                      | ⊌                                | 습   |
| CÔNG I<br>TỉNH HẬU             | GIANG         | CÔNG TRỰ                      | C TUYẾN                                                                |                                  |                                         |                                                                |                                  |     |
| THỦ TỤC HÀNH CHÍNH             | DỊCH VỤ CÔNG  | TRA CỨU HỒ SƠ                 | HƯỚNG DẪN SỬ DỤNG                                                      | HỔI ĐÁP                          | KIOSK                                   | ĐÁNH GIÁ CÁN BỘ                                                | THỐNG                            | KÊ  |
|                                |               | * Nhập mã số h<br>*Gi<br>Nhập | ồ sơ mà bạn nhận được từ<br>ãy tiếp nhận hồ sơ và hẹn 1<br>mã số hồ sơ | r Hệ thống dịa<br>trả kết quả" m | ch vụ công tr<br>à bạn nhận<br>Tìm kiếm | rực tuyến hoặc mã số<br>được từ Bộ phận một<br>n Nộp hồ sợ trụ | í hồ sơ có<br>t cửa.<br>rc tuyến | ghi |
|                                |               |                               |                                                                        |                                  |                                         |                                                                | // @                             | 1   |
|                                |               |                               | THÔNG K                                                                | Ë TINH HÌNH                      | XỨ LÝ HÔ S                              | O 2020                                                         |                                  |     |

6. Xem hướng dẫn Video trực tiếp trên web

**Bước 1**: Truy cập <u>https://dichvucong.haugiang.gov.vn</u> **Bước 2**: chọn menu "Hướng dẫn sử dụng"

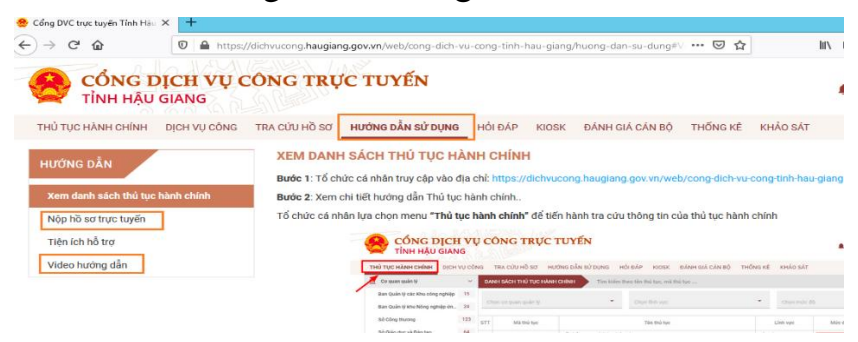

(Số điện thoại hỗ trợ: **0949373635**)